## メーカーデータダウンロード 設定変更手順

- 1) プラネスト $\Sigma/\Sigma$ miniを起動します。
- [データベース保守]-[復帰]-[メーカーデータのダウンロード・復帰]の順に選択します。

| PLANEST Σ Version 13.03 総合版                  | - 🗆 🗙                         | <b>哈</b> データ保守                             | – 🗆 ×                                                                                       |
|----------------------------------------------|-------------------------------|--------------------------------------------|---------------------------------------------------------------------------------------------|
| 見積処理 デー爆発定 オフション  <br>- 環境設定 自動見積条件 編集条件     | 1<br>रर2,950न्ते<br>इन्हाइज्ज | 77년(日、小おブ (日) (2)                          | マスターファイルを保存する(M)<br>条件設定ファイルを保存する(D)                                                        |
| 物件兵書式<br>データンプ<br>CI-NET<br>データジテ<br>PLANEST |                               | データ展守<br>77 (4(F) へあず (H)                  | ローカル設定ファイルを保存する(L)<br>戻る(X)<br>- ローカル設定ファイルを保存する(L)                                         |
|                                              | コスモ・リント                       | (保存     (保存     (保存)     (公)     (公)   (3) | マスターファイルを復帰する(K)<br>条件設定ファイルを復帰する(R)<br>ローカル設定ファイルを復帰する(P)<br>メーカーデータのダウンロード・復帰(F)<br>戻る(X) |

2) [次へ]を選択します。

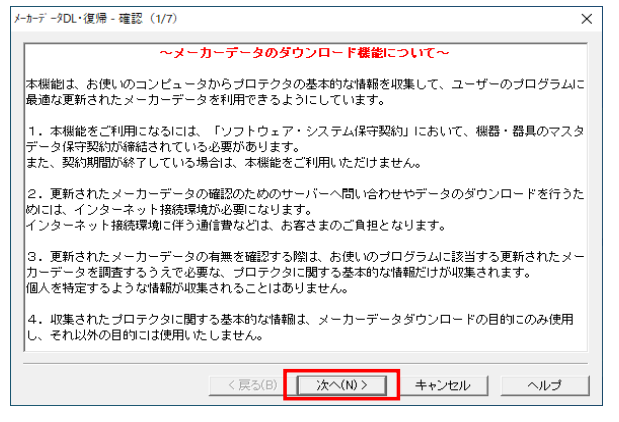

3) "ダウンロードURL"の[設定]を選択し、URLの先頭「**www**」を「**mkdl**」(エムケーディエル)に変更し、[次へ]を選択します。

| 変更後 www.cosmosoft.co.jp/・・・・・<br>変更後 mkdl.cosmosoft.co.jp/・・・・・ ※mkdlの後                                                                                                    | 後の「. 」を削除しないように注意してください                                                                                                    |
|----------------------------------------------------------------------------------------------------|----------------------------------------------------------------------------------------------------|
| メーカーデ ータDL・復帰 - 資材の選択(2/7)                                                                                                    |                                                                                                    |
| 資材     ・     ●     ●     ●     ●     ●     ●     ●     ●     ●     ●     ●     ●     ●     ●     ●     ●     ●     ●     ●     ●     ●     ●     ●     ●     ●     ●     ●     ●     ●     ●     ●     ●     ●     ●     ●     ●     ●     ●     ●     ●     ●     ●     ●     ●     ●     ●     ●     ●     ●     ●     ●     ●     ●     ●     ●     ●     ●     ●     ●     ●     ●     ●     ●     ●     ●     ●     ●     ●     ●     ●     ●     ●     ●     ●     ●     ●     ●     ●     ●     ●     ●     ●     ●     ●     ●     ●     ●     ●     ●     ●     ●     ●     ●     ●     ●     ●     ●     ●     ●     ●     ●     ●     ●     ●     ●     ●     ●     ●     ●     ●     ●     ●     ●     ●     ●     ●     ●     ●     ●     ●     ●     ●     ●     ●     ●     ●     ●     ●     ●     ●     ●     ●     ●     ● | 登録されているURL:     注意加 編集 削除       URL     URL       Www.cosmosoft.co.jp/cgi-bin/serial/read.cgi     80       EOF     URL設定       URL:     www.cosmosoft.co.jp/cgi-bin/serial/read.cgi       ボート(P):     80       ※法たしは80.     1024~65535番を指定してください       WRL:     1024~65535番を指定してください       WRL:     1024~65535番を指定してください |
|                                                                                                    | URL設定                                                                                                    |
|                                                                                                    | 登録されているURL:<br>URL #*~ト 1 mkdi.cosmosoft.co.jp/cgi-bin/serial/read.cgi 80 EDF                                                                                                    |

1/2ページ

※最大 10 個まで登録できます ④

Х 削除 #°-Ւ

×

キャンセル  $\times$ 

キャンセル

OK

## 4)[次へ]を選択します。

| I FOL REAL ACT | 10選択(2/7)                                              |  |
|----------------|--------------------------------------------------------|--|
| 資材             |                                                        |  |
| ④ 機器(U)        | ) ○ 器具(K)                                              |  |
| 「ダウンロード設       | 定                                                      |  |
| ダウンロード URL:    | mkdl.cosmosoft.co.jp/cgi-bin/serial/read.cgi(80) 🔹 設定… |  |
| タウンロート・データ     | 保存先(H): C:¥Mitu_Win¥DL¥                                |  |
| なわりロード・イヨー     | 副、たい)奈林を濯択してじたへ」を切っ切ってください。                            |  |
| 777H T 1807    |                                                        |  |
|                |                                                        |  |
|                |                                                        |  |
|                |                                                        |  |
|                |                                                        |  |

- 5) [最新のデータを照会]を選択します。
- ①"最新のデータをDLできます。"のメーカーデータがある場合は、選択してダウンロードし、復帰します。 以上で設定変更は完了です。

②最新のデータがない場合は、[キャンセル]を選択します。以上で設定変更は完了です。 Г

| 7 -90        | L・復帰            | - データ照会・           | ダ クンロート (3/7)           |                   |                           |         |                                        | ×     |                     |    |           |      |
|--------------|-----------------|--------------------|-------------------------|-------------------|---------------------------|---------|----------------------------------------|-------|---------------------|----|-----------|------|
| 最新の          | メーカーデ           | ~9一覧(M)            |                         |                   |                           |         | 最新のデータを照会(Q)                           |       |                     |    |           |      |
|              | DL              | J-1-               | 名称                      | 772               | <sup>*</sup> ~知*~ジ<br>DL済 | ສ)<br>  | 状態                                     | -     |                     |    |           |      |
| EOF          |                 |                    |                         |                   |                           |         |                                        | _     |                     |    |           |      |
|              |                 |                    |                         |                   |                           |         |                                        | _     |                     |    |           |      |
| 最新の          | )データを           | 照会」を別ック            | すると最新のメーカ               | ーデーター覧            | を表示しま                     | ます。     | 全選択(S) 全解除(F)                          |       |                     |    |           |      |
| 次へ」?<br>ウンロー | をクリック3<br>トミ済みの | けると選択され<br>カデータを復帰 | いたメーカーデータをダ<br>のみする場合は、 | ウンロードしま<br>このまま「! | ミす。<br>次へJを外              | りックしてくだ | :::::::::::::::::::::::::::::::::::::: | _     |                     |    |           |      |
|              |                 |                    |                         |                   |                           |         |                                        |       |                     |    |           |      |
|              |                 |                    |                         |                   |                           |         |                                        |       |                     |    |           |      |
|              |                 |                    | / = 2                   | (1)               | 5 A (N) S                 |         | turian la anti                         | _     |                     |    |           |      |
|              |                 |                    |                         |                   | 7X* N(N) 7                |         |                                        |       |                     |    |           |      |
| 記乄           | ッセー             | ·ジが表示              | した場合は、[                 | はい]を遣             | 選択しま                      | す。      | ※エラーメ                                  | (ッセ   | zージが表示した場合          |    |           |      |
| ット接線         | 確認              |                    |                         | ×                 | (                         |         | 3)変更                                   | ミした   | EURLの再確認をお願いします     | 0  |           |      |
| ۰ (          | インター            | ネットに接続             | します。よろしいで               | きか?               |                           |         | 通信IJ-                                  |       | ×                   |    | デー外ース保守   | ×    |
| ,            | 一 次回            | ゆらこのメッ             | セージを表示しな                | い(H)              |                           |         | <u> </u>                               | サーバー: | 名またはアドレスは解決されませんでした |    | 🛕 照会できません | でした。 |
| [            | וגו             | .im                | เาเาวิ(N)               |                   |                           |         |                                        |       |                     | 11 |           |      |
|              |                 |                    |                         |                   |                           |         |                                        |       | OK                  |    |           | ОК   |

\_

ОК